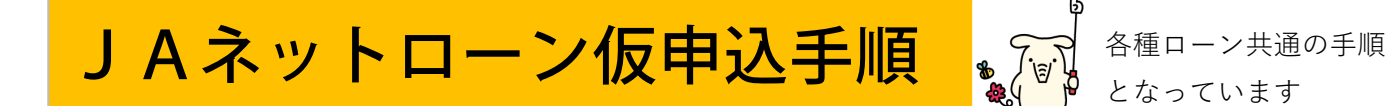

JAあさひかわホームページから「JAバンク」

## のページを開きます。

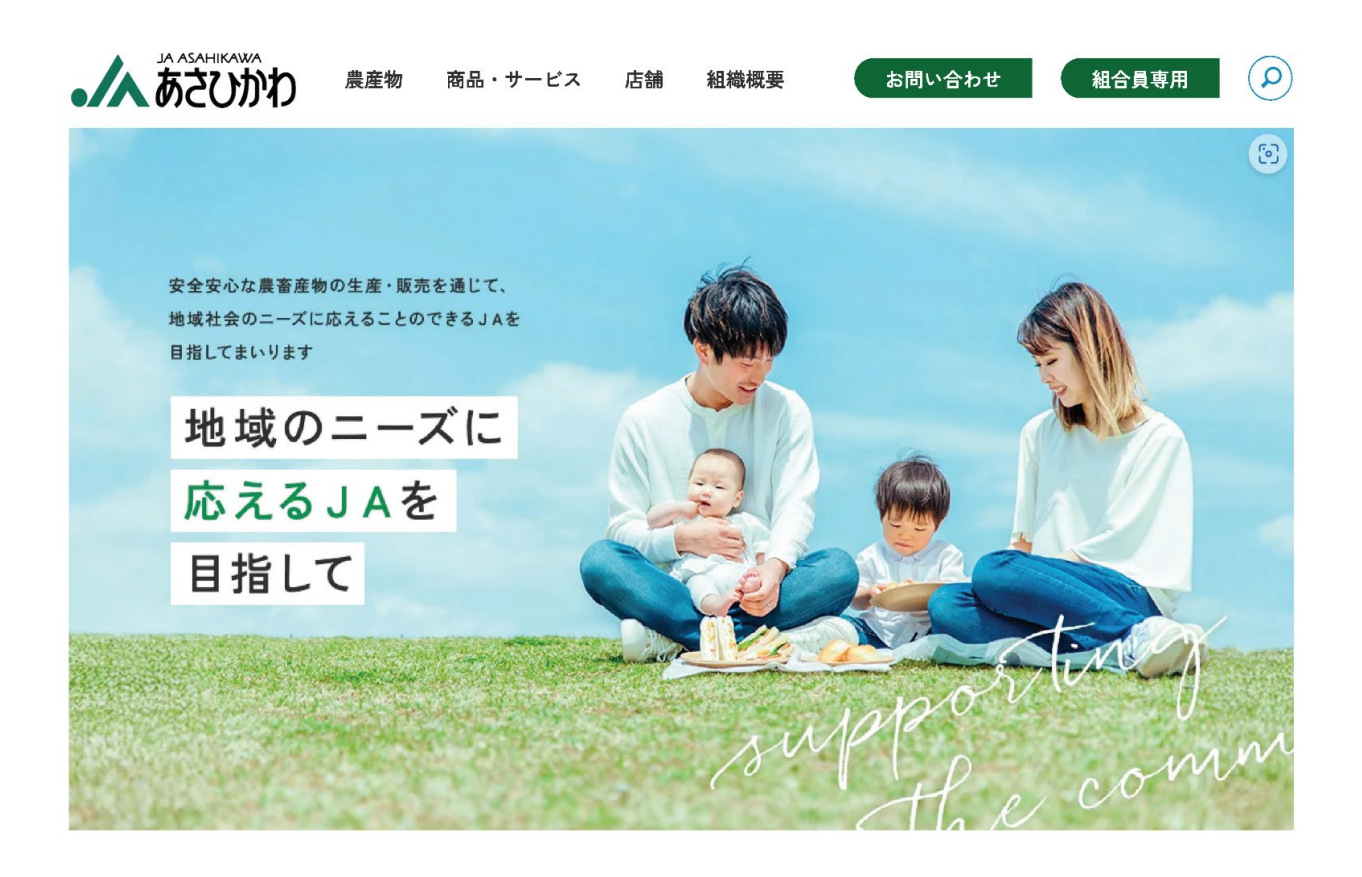

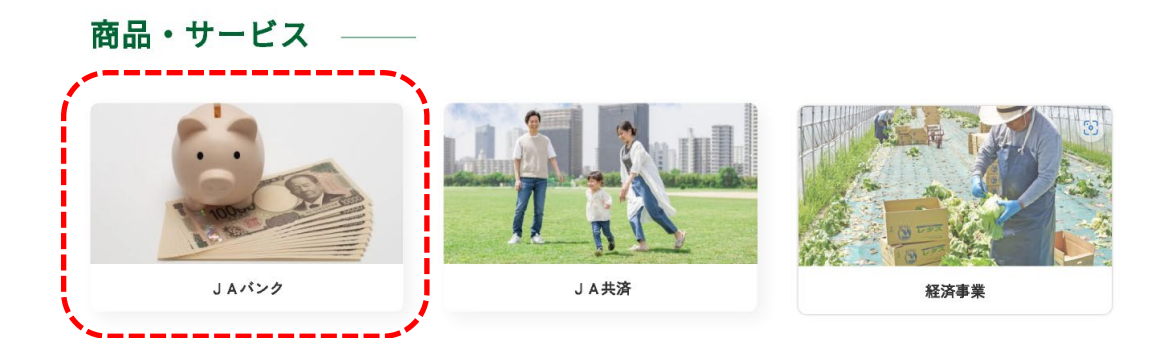

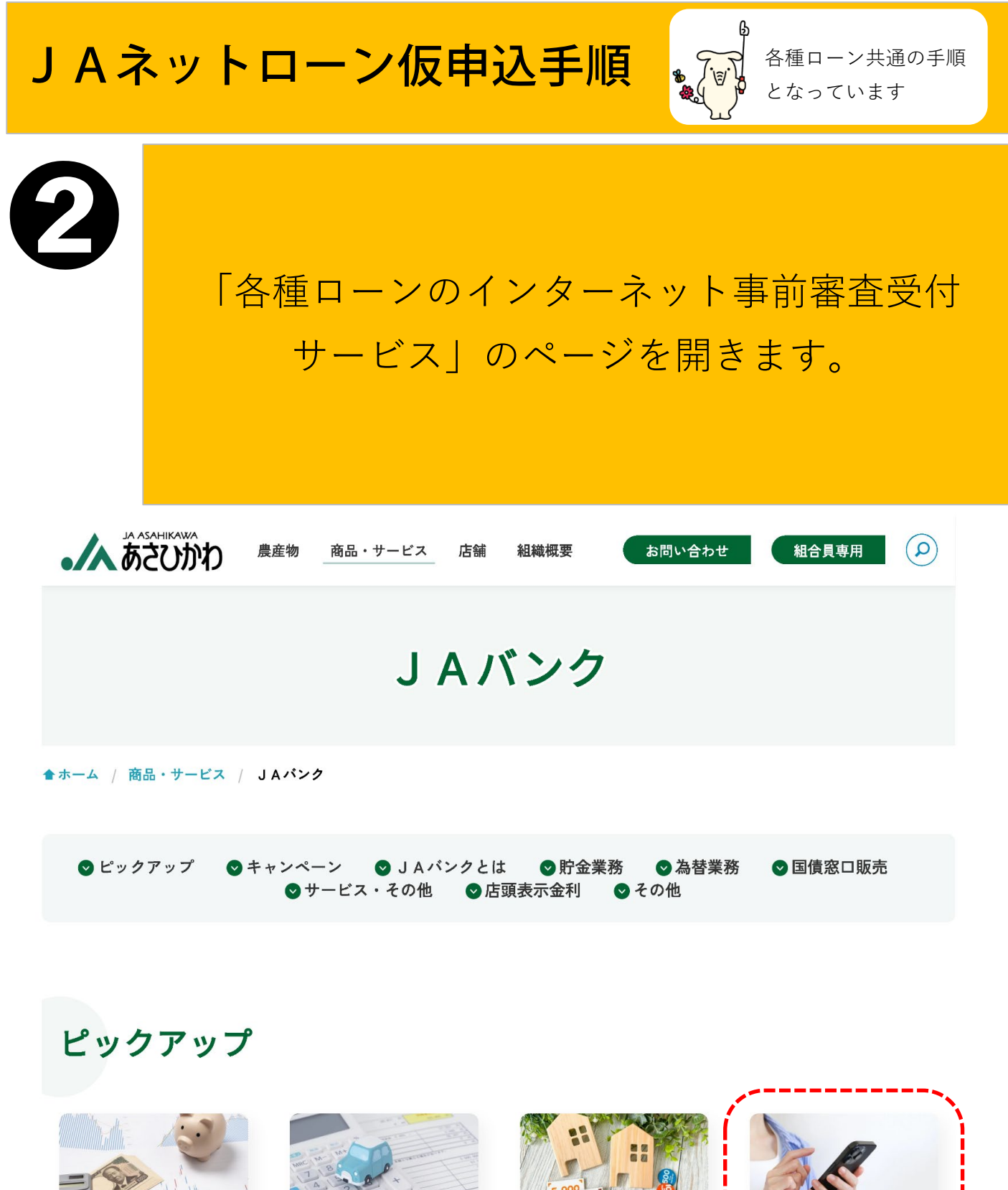

店頭表示金利

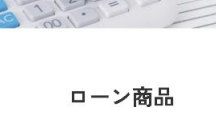

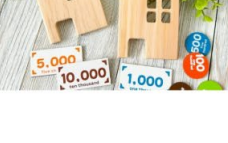

ローン金利

各種ローンのインターネ ット事前審査受付サービ ス

## JAネットローン仮申込手順

「個人情報の取扱に関する同意条項」の内容をスク ロールのもと確認し「同意する」にチェックすると、 ご希望のローンの種類を選択できるようになります。 ご希望のローンをクリックすると株式会社ジャックス が管理する各種ローンお申込画面へ移行します。

各種ローン共通の手順

となっています

### 各種ローンのインターネット事前審査受付サービス

★ホーム / 商品・サービス / JAバンク / 各種ローンのインターネット事前審査受付サービス

ご利用にあたっての確認

#### ご利用いただける方

インターネット申込みいただけるお客様は、当組合(JAあさひかわ)管内にお住まいの方に限らせていただきます。

当組合(JAあさひかわ)管内の行政区:旭川市、鷹栖町

ただし、上記保証委託先への同意は、当該保証委託先に申込を行う場合に限るものとします。

インターネット申込みをご利用していただくにあたり、以下の「個人情報の取扱に関する同意条項」の内容を確認の上、同意が必要となります。

あさひかわ農業協同組合に対する個人情報の収集・保有・利用・提供に関する同意

〔あさひかわ農業協同組合および株式会社ジャックスにかかる個人情報の収集・保有・利用・提供に関する同意 ■ 条項〕

私は、本WEB申込みにかかる契約が不成立であっても、その理由の如何を問わず上記に基づき、本契約に係る申込み・契約した事実に関する個人情報が当組合にお

いて一定期間利用されることに同意します。

これから先は、株式会社ジャックスが管理するサーバー内にあるJAあさひかわの各種ローンお申込画面へ移行いたします。

. 各種ローン商品の金利はこちら

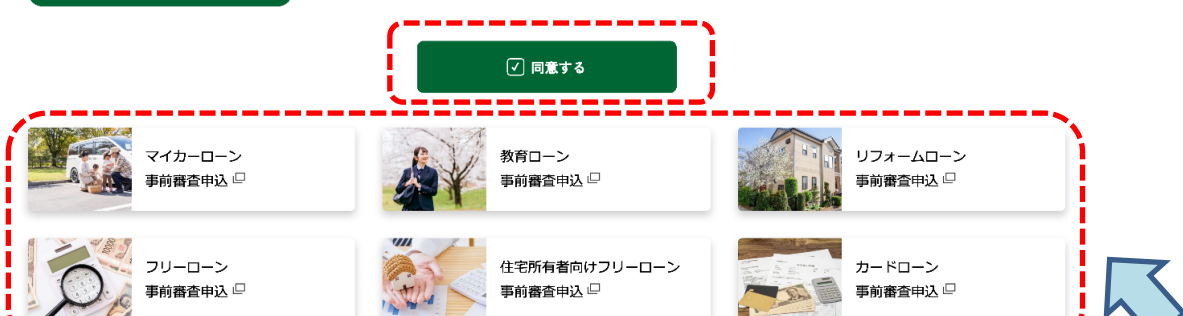

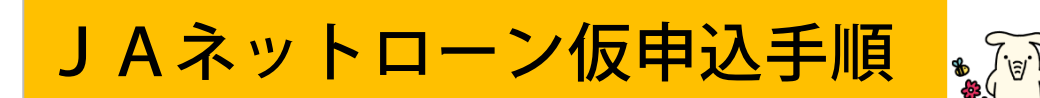

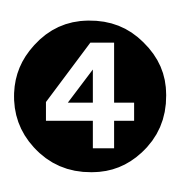

# 手続きの流れを確認し、【次へ】をクリックしま す。

お手続きの流れ

| STEP1 | <b>同意事項確認</b><br>・ 個人情報の取り扱い、保証委託約<br>款をご確認、ご同意いただきます。                         |
|-------|--------------------------------------------------------------------------------|
| STEP2 | <b>お申し込み内容入力 l</b><br>・ お取り扱いエリアをご確認と、お<br>客様の情報をご入力していただきま<br>す。              |
| STEP3 | <b>お申し込み内容入力2</b><br>・ お申し込みいただく ジャックスマ<br>イカーローン の内容と、お客様の情<br>報をご入力していただきます。 |
| STEP4 | <b>お申し込み内容確認</b><br>・ お申し込み内容をご確認いただき<br>ます。                                   |
| STEP5 | <b>お申し込み完了</b><br>・ ジャックスマイカーローン のお申<br>し込み手続きが完了いたします。                        |

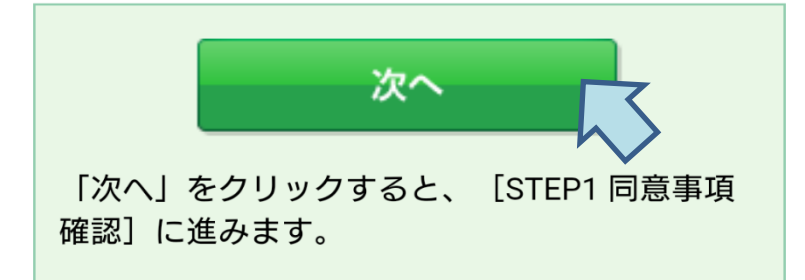

# JAネットローン仮申込手順

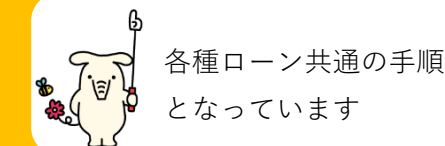

6

個人情報の同意条項、保証委託約款をそれぞれ確 認し、それぞれにチェックを入れて【同意して次 へ】をクリックします。

#### 同意事項

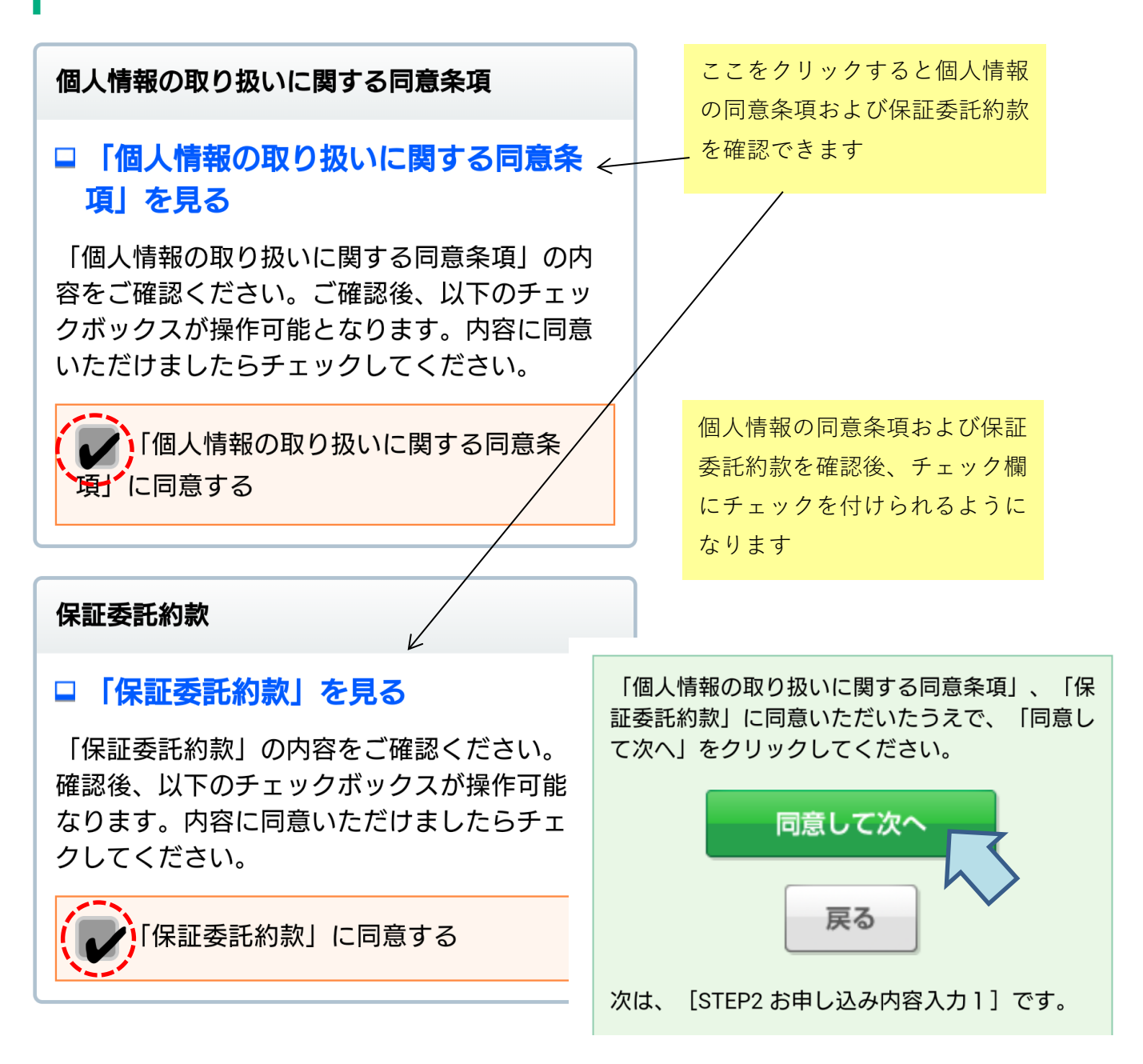

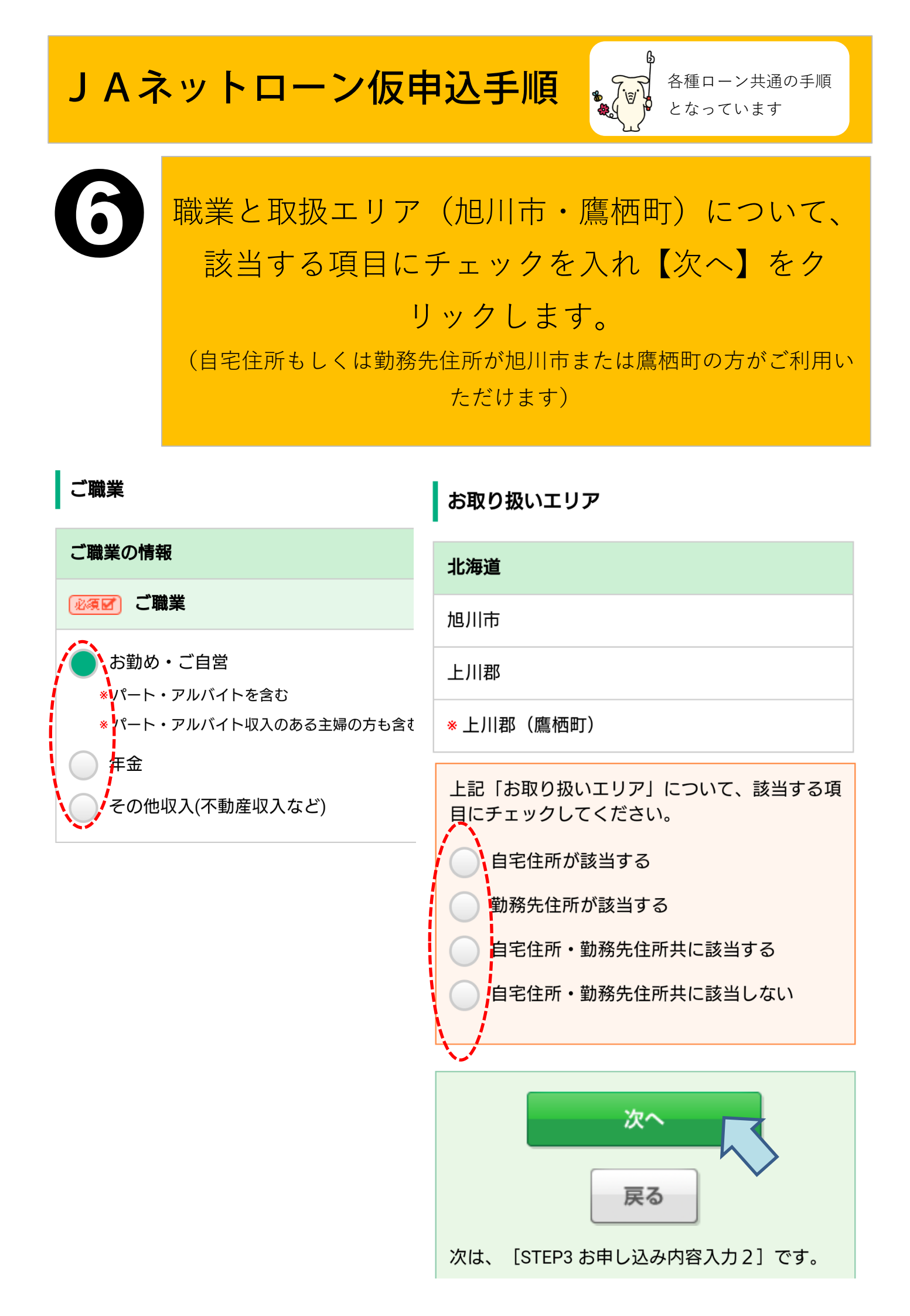

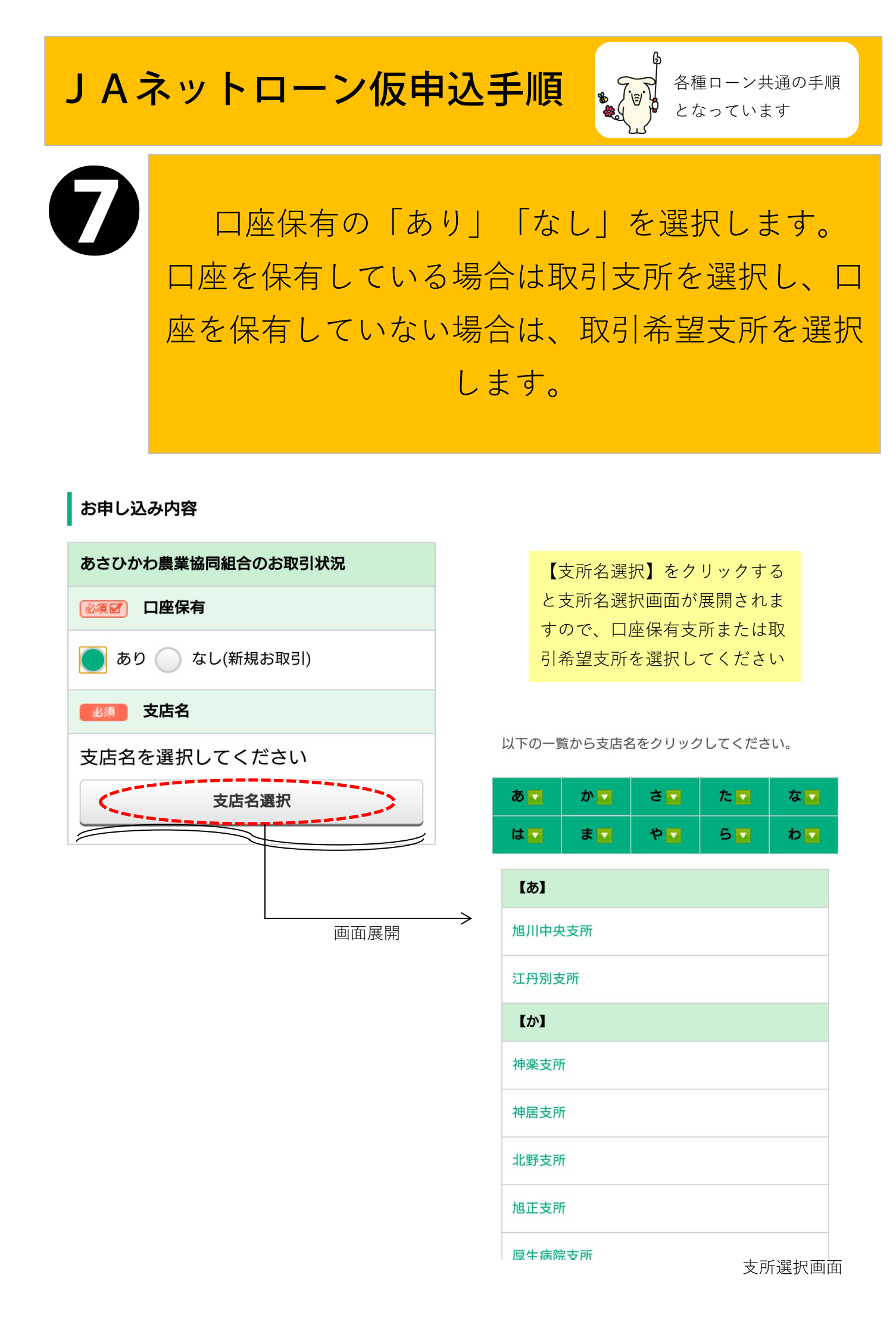

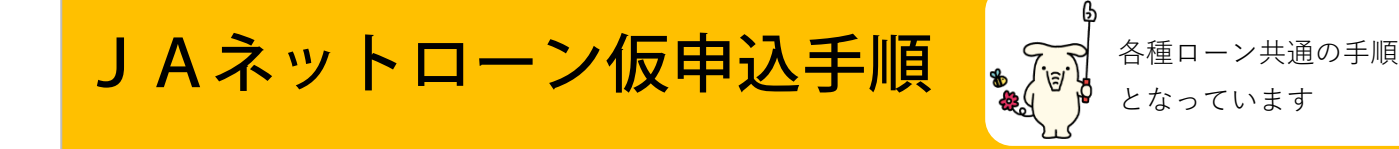

### 所定の内容を入力します。

入力画面下部にお借り入れ状況の入力欄がありますの で、他金融機関等でお借り入れがある場合は、借入状 況を入力してください。

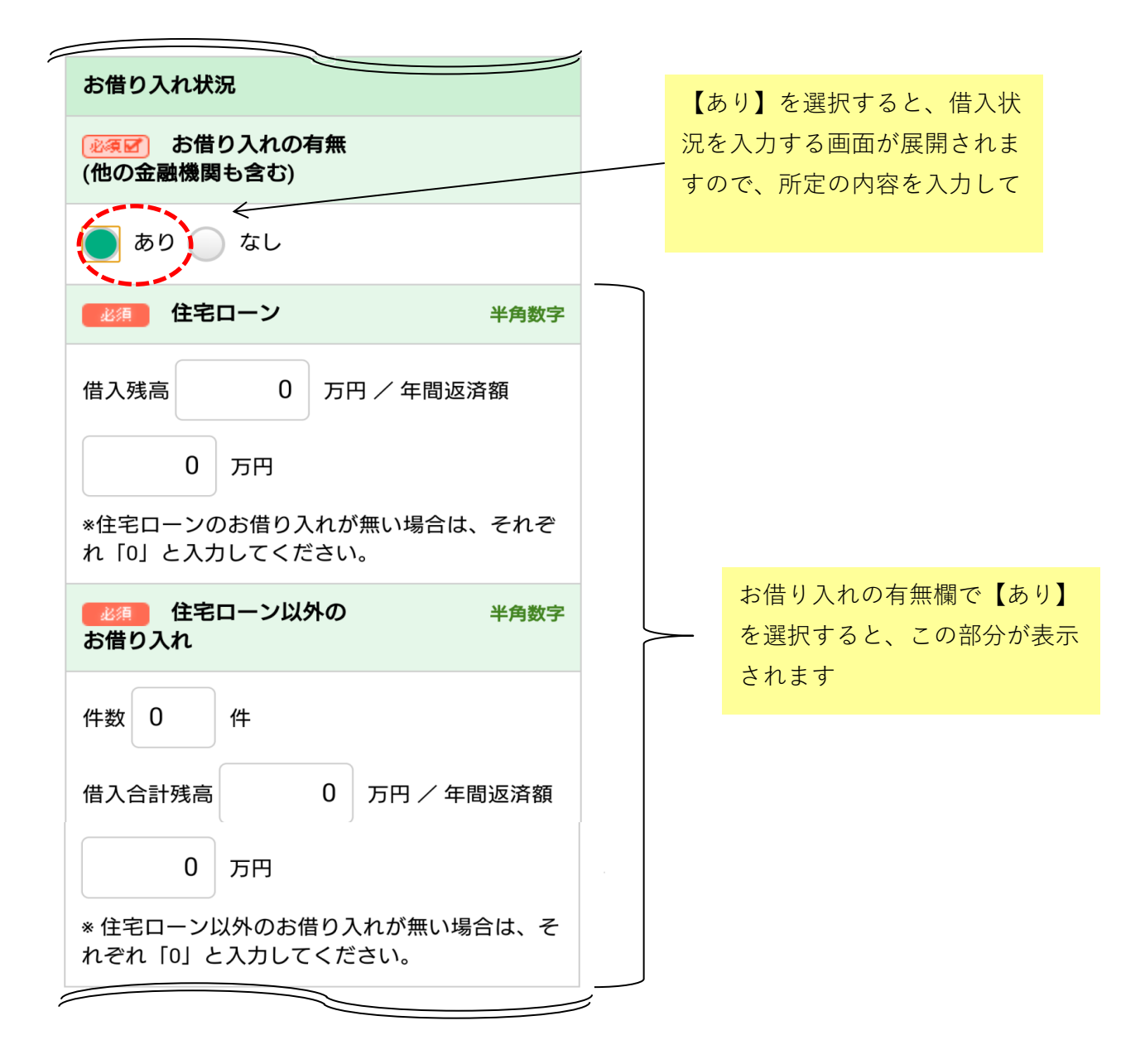

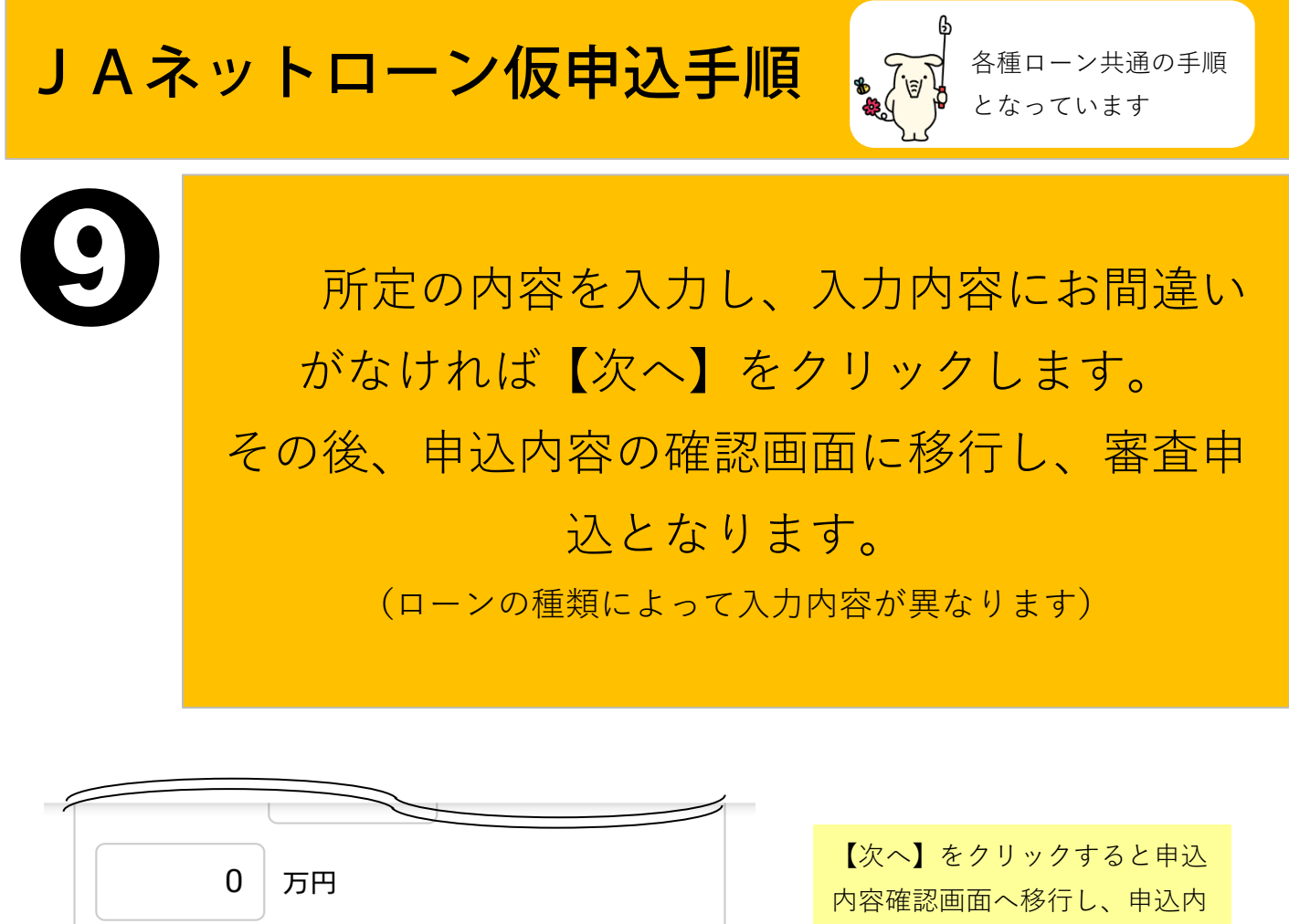

\* 住宅ローン以外のお借り入れが無い場合は、そ れぞれ「0」と入力してください。 内容確認画面へ移行し、申込内 容確認画面を下部へスクロール して【申し込む】をクリックす ると審査申込完了となります

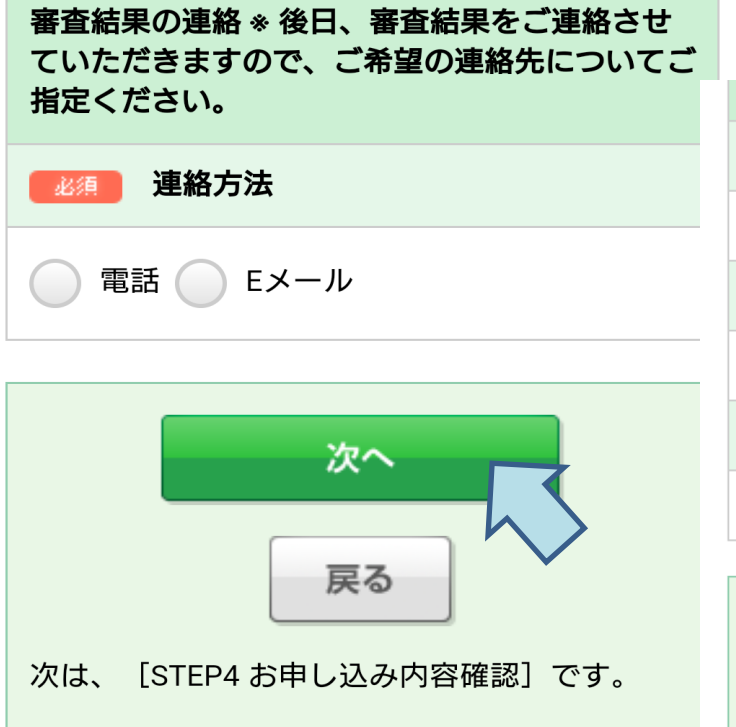

<u>申込内容確認画面</u> **連絡方法** 電話 連絡先 携帯電話 連絡希望時間 10時~15時

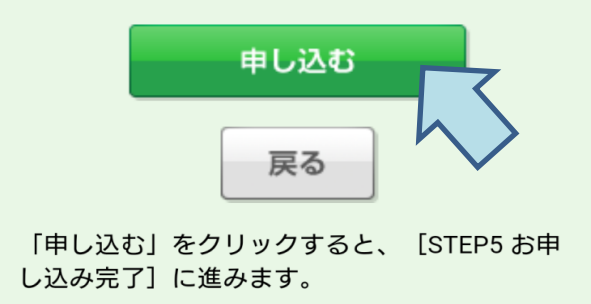